## Creating Email Lists in Gradebook

The Gradebook - Setup - Progress Reports screen allows you to create contact lists of email addresses and then gives you the ability to create emails through Outlook to those contacts and also send out Progress Reports for selected students. Your first step should be to make sure your Gradebook User Profile is accurate. To do this click on the Gradebook – Home – User Profile tab and make sure your email address is correct. Click Save.

| Suthern Regional High School - Windows Internet Exploret         Image: Southern Regional High School - Windows Internet Exploret         Image: Southern Regional High School - Windows Internet Exploret         Image: Southern Regional High School - Windows Internet Exploret         Image: Southern Regional High School - Windows Internet Exploret         Image: Southern Regional High School - Windows Internet Exploret         Southern Regional High School - Windows Internet Exploret         Southern Regional High School - Windows Internet Exploret         Southern Regional High School - Windows Internet Exploret         Southern Regional High School - Windows Internet Exploret         Southern Regional High School - Windows Internet Exploret         Southern Regional High School - Windows Internet Exploret         Southern Regional High School - Windows Internet Exploret         Southern Regional High School - Windows Internet Exploret         Southern Regional High School - Windows Internet Exploret         Course Profile       Calculations         Page: Regions Internet Exploret       View Principals         Southern Regional High School - Windows Internet Exploret       View Principals         Southern Regional High School - Windows Internet Exploret       View Principals         Southern Regional High School - Windows Internet Exploret       View Principals         Sourse Orofile Colculations       View Principals                                                                                                    | <form>         Subtraining       Contraction       Or enail list for from the production of the production of the productin of the production of the productin of the productin</form>                        |                                                                                                    |                                                                                                    |
|----------------------------------------------------------------------------------------------------|----------------------------------------------------------------------------------------------------|----------------------------------------------------------------------------------------------------|----------------------------------------------------------------------------------------------------|
| Southern Regional High School - Windows Internet Explorer Progress Reports tab to create an Email List. Choose the class to create the email list for from the User Email Lists dropdown. Student Data Attendance Gradebook Createbook Rosters Assignments Setup Profiles Rubrics Course Profile Calculations Progress Reports Course Profile Calculations Progress Reports Course Profile Calculations Course Profile Calculations Course Profile Calculations Course Profile Calculations Course Profile Calculations Course Profile Calculations Course Profile Calculations Course Profile Calculations Course Profile Calculations Course Profile Calculations Course Profile Calculations Course Profile Calculati | Southern Regional High School - Windows Internet Explorer   Progress Reports tab to create an Brail List. Choose the class to create an Brail List. Choose the class to create an Brail List. Choose the class to create the email list for from the user Email List druptering and high School - Windows Item Regional High School - Windows Item Regional High Schoo                            |                                                                                                    | To set up this feature you would<br>click on the Gradebook – Setup -                                                |
| Email List. Choose the class to create the email list for from the User Email List. Choose the class to create the email list for from the User Email Lists dropdown.     Suchern Regional High School      Suchern Regional High School      S      | Conception Regional Edge Studen Regional Edge Stude Regional High School     Conception Regional High School     Conception Regional Regional Regional Regional Regional Regional Regional Regional Regional Regional Regional Regional Regional Regional Regional Regional Regional Region Regional Regional Regional Regional Regional Regional Regional Re | Southern Regional High School - Windows Internet Explorer                                                                                                    | Progress Reports tab to create an                                                                                   |
| Southern Regional High School District     Southern Regional High School District     Southern Regional Hi      |                                                                                                    | For the second second | Email List. Choose the class to                                                                                     |
| Southern Regional School District       User Email Lists dropdown.         Student Data Attendance       Gradebook         Student Data Attendance       Gradebook         Student Data Attendance       Gradebook         Student Data Attendance       Gradebook         Student Data Attendance       Gradebook         Student Data Attendance       Gradebook         Course Profile       Calculations         Profile       Calculations         Profile       Calculations         Available Email List       Vice Principals         Sude email List Name       No email lists have been created.         No email lists have been created.                                                                                                    | Sector Vest: 2011     Subder Nest: 2011     Subder Nest: 2011           Subder Nest: 2011 <th>🕻 🔅 Southern Regional High School</th> <th>create the email list for from the</th>                                                                                                    | 🕻 🔅 Southern Regional High School                                                                                                    | create the email list for from the                                                                                  |
| Sudem Regional High School V<br>Studem Data Attendance Gradebook<br>Sudem Gradebook Rosters Assignments Setup Profiles Rubrics reformed Reports<br>Tradebook.Setup.Email Lists (110/4 - WORLD HISTORY) W<br>Urfistory, MTWRF, Per. 3 (FY) V<br>Course Profile Calculations Progress Reports<br>Available Email Lists View List Contacts<br>No email lists have been created.<br>No email lists have been created.<br>Email List Name:<br>nclude these email addresses: Counselors Case Managers Vice Principals S04 Coord. Card. Gradebook Email<br>Add Email List                                                                                                    | Subor Verri Subor Verri     Subor Verri Subor Verri     Subor Verri Verri     Subor Verri Verri                                                                                                    | Southern Regional School District                                                                                                    | User Email Lists dropdown.                                                                                          |
| Encuel Load of Neurolate (       Gradebook       Rosters       Assignments       Setup       Pofiles       Rubrics       Forades       Reports         Gradebook       Rosters       Assignments       Setup       Italia       Lists         Gradebook       Course Profile       Calculations       Progress Reports         Available       Email Lists       View       List Contacts       GB Email Address       View         No email lists have been created.       No email lists have been created.       View       No email lists have been created.         Email List Name:                                                                                                    | Email List Name:       Email List Name:         Include these email addresses:       Course Managers       Vice Principals       504 Coord.       LR Contacts       Gradebook. Email                                                                                                    | Student Data Attendance Cradebook                                                                                                    |                                                                                                    |
| Enail Lists (4110/4 - WORLD HISTORY) *         Use         Course Profile       Calculations         Progress Reports    Available Email Lists View List Contacts List Name Counselors Case Managers Vice Principals 504 Coordinator LR Contacts GB Email Address View No email lists have been created.  Email List Name: nclude these email addresses: Counselors Case Managers Vice Principals S04 Coord. LR Contacts Gradebook Email Add Email List Vice Principals S04 Coord. LR Contacts Gradebook Email Add Email List                                                                                                    | Eradebook.Setup.Email Lists (4110/4 · WORLD HISTORY) *     Umail Lists 1     Curse Profile   Calculations     Progress Report     Curse Profile   Calculations     Progress Report     Curse Profile   Calculations     Progress Report     Curse Profile   Calculations     Progress Report     No email lists have been created.     No email lists have been created.     Remail List Name:     Include these email addresses:        Course Profile        Add Email List                                                                                                    | Tordent Data Attendance Gradebook                                                                                                    | Reports                                                                                                    |
| Ur militits         4110/4 - Wr militorary, MTWRF, Per. 3 (PY)         Course Profile       Calculations       Progress Reports         Available Email Lists       View List Contacts       Email Address       View         Ist Name       Counselors       Case Managers       Vice Principals       504 Coordinator       LR Contacts       GB Email Address       View         No email lists have been created.       No email lists have been created.       Image: Counselors       Image: Counselors       Image: C                                                                                                    | Email List Name:         Include these email addresses:       Courselors         Caparita Educational Courselors       Case Managers         Vice Principals       504 Coordinator       LR Contacts       GB Email Address       View         Ist Name       Courselors       Case Managers       Vice Principals       504 Coordinator       LR Contacts       GB Email Address       View         Ist Name       Courselors       Case Managers       Vice Principals       504 Coordinator       LR Contacts       GB Email Address       View         Ist Name       Ist Name:       Ist Name:                                                                                                    | Gradebook.Setup.Email Lists (4110/4 - WORLD HISTORY)                                                                                                    |                                                                                                    |
| Course Profile Calculations Progress Reports Available Email Lists View List Contacts Uses No email lists have been created.  Email List Name Email List Name: Counselors Case Managers Vice Principals 504 Coord. LR Contacts GB Email Address View No email lists have been created.  Email List Name: Counselors Case Managers Vice Principals 504 Coord. LR Contacts Gradebook Email Add Email List                                                                                                    | Course Profile       Calculations       Progress Reports         Available Email Lists       View List Contacts       Image: Course lors       Case Managers       Vice Principals       504 Coordinator       LR Contacts       GB Email Address       View         No email lists have been created.       No email lists have been created.       Image: Course lors       Image: Course lors                                                                                                    | 4110/4 W FISTORY MINRE Per 3 (FV)                                                                                                    |                                                                                                    |
| Available Email Lists       View List Contacts         List Name       Counselors       Case Managers       Vice Principals       504 Coordinator       LR Contacts       GB Email Address       View         No email lists have been created.       No email lists have been created.       Image: Counselors       Image: Counselors       Ima                                                                                                    | Available Email Lists       View List Contacts       Case Managers       Vice Principals       504 Coordinator       LR Contacts       GB Email Address       View         No email lists have been created.       No email lists have been created.       No email lists have been created.       No email lists have been created.       No email lists have been created.         Email List Name:                                                                                                    | Course Profile Calculations Progress Reports                                                                                                    |                                                                                                    |
| List Name:<br>Email List Name:<br>nclude these email addresses:<br>Counselors<br>Case Managers<br>Vice Principals<br>Suid Coordinator<br>Lix Contacts<br>GB Email Address<br>Vice Vice Principals<br>Suid Coordinator<br>Lix Contacts<br>GB Email Address<br>Vice Vice Principals<br>Suid Coordinator<br>Lix Contacts<br>GB Email Address<br>Vice Principals<br>Suid Coord.<br>Lix Contacts<br>Gradebook Email<br>Add Email List                                                                                                    | List Name Counselors Case Hanagers Vice Principals 304 Coordinator Lik Contacts Go Email Address View No email lists have been created.  Email List Name:  Include these email addresses: Counselors Case Managers Vice Principals 504 Coord. LR Contacts Gradebook Email Add Email List                                                                                                    | Available Email Lists View List Contacts                                                                                                    |                                                                                                    |
| Email List Name:<br>nclude these email addresses: Counselors Case Managers Vice Principals 504 Coord. LR Contacts Gradebook Email<br>Add Email List                                                                                                    | Email List Name:<br>nclude these email addresses: Counselors Case Managers Vice Principals 504 Coord. LR Contacts Gradebook Email<br>Add Email List                                                                                                    | LIST Name Counselors Case Managers Vice Principals 504 Coordinator                                                                                                    | LK Contacts GB Email Address View                                                                                   |
|                                                                                                    | ©Copyright Genesis Educational Services, Inc.                                                                                                    | Email List Name:<br>nclude these email addresses: Counselors Case Managers Vice Principals 504 Coord. LR                                                                                                    | Contacts Gradebook Email                                                                                            |
|                                                                                                    |                                                                                                    | First ac<br>choose<br>Include<br>click th                                                                                                    | dd the Email List Name and<br>e the LR Contacts in the<br>e these email addresses then<br>he Add Email List button. |
| First add the Email List Name and<br>choose the LR Contacts in the<br>Include these email addresses then<br>click the Add Email List button.                                                                                                    | First add the Email List Name and<br>choose the LR Contacts in the<br>Include these email addresses then<br>click the Add Email List button.                                                                                                    | •                                                                                                    |                                                                                                    |

| Southern Regional High Sch                         | iool - Windows Ir              | iternet Explorer                     |                                           |                         |                                                                                                    |                                                                   |                                           |
|----------------------------------------------------|--------------------------------|--------------------------------------|-------------------------------------------|-------------------------|----------------------------------------------------------------------------------------------------|-------------------------------------------------------------------|-------------------------------------------|
| 🔊 🗸 🙋 https://genesis.si                           | rsd.net/genesis/sis/v          | ew?module=gradebook8                 | category=setup2&tab1                      | =email&action=form&cour | seid= 🖌 🔒 🧍                                                                                                    | 🕈 🗙 Google                                                        |                                           |
| 🕐 😫 👻 🏀 Southern Reg                               | jional High S 🗙 👔              | 🧉 Tornado watch issued               | l for NJ 🚾 08050 W                        | /eather Forecast an     |                                                                                                    | 🚹 • 🗟 • 🖶 •                                                       | - 🔂 <u>P</u> age 🔻 🍈 T <u>o</u>           |
| JENESIS School                                     | Year: 2010-11                  | Southern Southern                    | Regional School D<br>Regional High School | istrict                 |                                                                                                    | ا ال ال ال ال ال ال ال ال ال ال ال ال ال                          | tation Webdesk                            |
| Student Data   Attendance                          | Gradebook                      |                                      |                                           |                         |                                                                                                    |                                                                   |                                           |
| ome Gradebook Roste<br>Gradebook.Setup.Email Lists | rs Assignmen                   | ts Setup Profile                     | es Rubrics Me                             | rge Post Grades         | Reports                                                                                                    |                                                                   |                                           |
|                                                    | (                              | ,                                    | <b>User</b> Email                         | Lists                   |                                                                                                    |                                                                   |                                           |
|                                                    |                                | 4120/4 - AD                          | V WORLD HISTORY,                          | MTWRF, Per. 8 (FY) 💉    | /                                                                                                    |                                                                   |                                           |
| Course Profile Calculatio                          | ons Progress                   | Reports                              |                                           |                         |                                                                                                    |                                                                   |                                           |
| Available Email Lists   Vie<br>ist Name            | ew List Contacts<br>Counselors | Case Managers                        | We Principals                             | 504 Coordinator         | LR Contacts                                                                                                    | GB Email Address                                                  | View                                      |
| Per 3                                              |                                |                                      |                                           |                         |                                                                                                    |                                                                   | 🖬 🗟 🝈                                     |
| er 4                                               |                                |                                      |                                           |                         | <b>V</b>                                                                                                    |                                                                   | 🖬 🗟 🝈                                     |
| er 5                                               |                                |                                      |                                           |                         | <b>V</b>                                                                                                    |                                                                   | 日 🖻 🝈                                     |
| r 6                                                |                                |                                      |                                           |                         |                                                                                                    |                                                                   | E B. 0                                    |
| er 8                                               |                                |                                      |                                           |                         | Image: A start of the start of the start |                                                                   | <b>B B</b>                                |
|                                                    |                                |                                      |                                           |                         |                                                                                                    |                                                                   |                                           |
| Email List Na<br>Iclude these email address        | me:<br>ses: 🗌 Counselo         | rs 🗌 Case Managers<br>Add Email List | s 🗌 Vice Principals [                     | A<br>ca<br>cla<br>cli   | fter you h<br>n View Lis<br>ass from tl<br>ck View L                                                                                                    | ave created t<br>st Contacts. (<br>ne User Email<br>ist Contacts. | he lists you<br>Choose the<br>I Lists and |
|                                                    |                                |                                      |                                           |                         |                                                                                                    |                                                                   |                                           |

| ov clia                                                                                      | cking the blank                                                                                                    | sis/view?m                                                                                                    | nodule=gradebook&category:                                                                                                    | =setup2&tab1=email&action=viewList&obje                                                                                                    | ect 🗸 🔒 🐓 🗙 Google                                                                                                    |                               |
|----------------------------------------------------------------------------------------------|----------------------------------------------------------------------------------------------------|----------------------------------------------------------------------------------------------------|----------------------------------------------------------------------------------------------------|----------------------------------------------------------------------------------------------------|----------------------------------------------------------------------------------------------------|-------------------------------|
| ox to                                                                                        | the left of the                                                                                                    | Х 🔏 То                                                                                                    | rnado watch issued for NJ                                                                                                    | 108050 Weather Forecast an                                                                                                    | 👌 • 🔊 - 🖶 • 🗗                                                                                                    | <u>P</u> age + 🍈 T <u>o</u> o |
| vord                                                                                         | d Contact Type.                                                                                                    |                                                                                                    |                                                                                                    |                                                                                                    | Webdesk<br><u>GB Testi</u>                                                                                                    |                               |
|                                                                                              | debo                                                                                                    | ok                                                                                                    |                                                                                                    |                                                                                                    |                                                                                                    | 11000 (0                      |
| Home                                                                                         | Gradebook Ros sig                                                                                                    | nments                                                                                                    | Setup Profiles Ru                                                                                                    | ibrics Merge Post Grades F                                                                                                    | Reports                                                                                                    |                               |
| Grad                                                                                         | ebook.setup.email Lists.                                                                                                    | 110/ 5 - W                                                                                                    | Use                                                                                                    | r Email Lists                                                                                                    |                                                                                                    |                               |
|                                                                                              |                                                                                                    | $\backslash$                                                                                                    | 4110/5 - WORLD HIS                                                                                                    | TORY, MTWRF, Per. 4 (FY)                                                                                                    |                                                                                                    |                               |
| Cours                                                                                        | e Profile   Calculations   Proc                                                                                                    | re Repo                                                                                                    | orts                                                                                                    |                                                                                                    |                                                                                                    |                               |
| Availa                                                                                       | able Email Lists View List Cor                                                                                                    | itacts                                                                                                    |                                                                                                    |                                                                                                    |                                                                                                    |                               |
| Select                                                                                       | Email List: Per 4 Email List V                                                                                                    |                                                                                                    | Students to Displa                                                                                                    | ay: Show all students                                                                                                    | Rebuild Course List                                                                                                    | t with Defaults               |
|                                                                                              |                                                                                                    |                                                                                                    | I ONLACT IVOP                                                                                                    | Confact Mame                                                                                                    | FINAN                                                                                                    |                               |
| ID<br>34012                                                                                  | Aquije Valerie Amelia                                                                                                    | Ba -                                                                                                    |                                                                                                    | Jorge / Napov Aquije                                                                                                    | naguije@aol.com                                                                                                    | 173                           |
| 34012<br>34018                                                                               | Aquije, Valerie Amelia<br>Barrett, Benjamin Edwin                                                                                                    | <b>3</b> 2                                                                                                    | LR - Home                                                                                                    | Jorge / Nancy Aquije                                                                                                    | naquije@aol.com                                                                                                    | 0                             |
| 1D<br>34012<br>34018                                                                         | Aquije, Valerie Amelia<br>Barrett, Benjamin Edwin                                                                                                    | <u>3</u> 2                                                                                                    | LR - Home                                                                                                    | Jorge / Nancy Aquije<br>Arthur / Ellen Barrett<br>Ellen Barrett                                                                                                    | naquije@aol.com<br>aekabm1006@aol.com<br>elle1962@aol.com                                                                                                    |                               |
| 34012<br>34018<br>34063                                                                      | Aquije, Valerie Amelia<br>Barrett, Benjamin Edwin<br>Chiarello, Jessica Fay                                                                                                    |                                                                                                    | LR - Home<br>LR - Home<br>LR - MCell<br>LR - Home                                                                                                    | Jorge / Nancy Aquije<br>Arthur / Ellen Barrett<br>Ellen Barrett<br>Richard / Jodi Chiarello                                                                                                    | aekabm1006@aol.com<br>elle1962@aol.com<br>jodichiarello@comcast.net                                                                                                    |                               |
| 34012<br>34018<br>34063<br>34073                                                             | Aquije, Valerie Amelia<br>Barrett, Beniamin Edwin<br>Chiarello, Jessica Fay<br>Coppola, Michael Lawrence                                                                                                    | 3       2         3       2         3       2         3       2         3       2         3       2         3       2         3       2                                                                                                    | LR - Home<br>LR - Home<br>LR - MCell<br>LR - Home<br>LR - Home                                                                                                    | Jorge / Nancy Aquije<br>Arthur / Ellen Barrett<br>Ellen Barrett<br>Richard / Jodi Chiarello<br>Michael / Maureen Coppola                                                                                                    | naquije@aol.com<br>aekabm1006@aol.com<br>elle1962@aol.com<br>jodichiarello@comcast.net<br>mcoppola44@verizon.net                                                                                                    |                               |
| 34012<br>34018<br>34063<br>34063<br>34073<br>34075                                           | Aquije, Valerie Amelia<br>Barrett, Beniamin Edwin<br>Chiarello, Jessica Fay<br>Coppola, Michael Lawrence<br>Corson, Vincent Michael                                                                                                    | Image: 2         Image: 2         Image: 2         Image: 2         Image: 2         Image: 2         Image: 2         Image: 2         Image: 2         Image: 2         Image: 2         Image: 2                                                                                                    | LR - Home<br>LR - Home<br>LR - MCell<br>LR - Home<br>LR - Home<br>LR - Home                                                                                                    | Jorge / Nancy Aquije<br>Arthur / Ellen Barrett<br>Ellen Barrett<br>Richard / Jodi Chiarello<br>Michael / Maureen Coppola<br>Benjamin / Nicole Silkowitz                                                                                                    | naquije@aol.com<br>aekabm1006@aol.com<br>elle1962@aol.com<br>jodichiarello@comcast.net<br>mcoppola44@verizon.net<br>nsilk5@yahoo.com                                                                                                    |                               |
| 34012<br>34018<br>34063<br>34073<br>34075                                                    | Aquije, Valerie Amelia<br>Barrett, Benjamin Edwin<br>Chiarello, Jessica Fay<br>Coppola, Michael Lawrence<br>Corson, Vincent Michael                                                                                                    | Image: 2       Image: 2       Image: 2       Image: 2       Image: 2       Image: 2       Image: 2       Image: 2       Image: 2       Image: 2       Image: 2       Image: 2       Image: 2       Image: 2       Image: 2       Image: 2       Image: 2                                                                                                          | LR - Home<br>LR - Home<br>LR - MCell<br>LR - Home<br>LR - Home<br>LR - Home<br>LR - Home                                                                                                    | Jorge / Nancy Aquije<br>Arthur / Ellen Barrett<br>Ellen Barrett<br>Richard / Jodi Chiarello<br>Michael / Maureen Coppola<br>Benjamin / Nicole Silkowitz<br>Frank & Denise Giardina                                                                                                    | naquije@aol.com       aekabm1006@aol.com       elle1962@aol.com       jodichiarello@comcast.net       mcoppola44@verizon.net       nsilk5@yahoo.com       609-709-5167                                                                                                    |                               |
| 34012<br>34018<br>34063<br>34073<br>34075                                                    | Aquije, Valerie Amelia<br>Barrett, Benjamin Edwin<br>Chiarello, Jessica Fay<br>Coppola, Michael Lawrence<br>Corson, Vincent Michael                                                                                                    | 3       2         3       2         3       2         3       2         3       2         3       2         3       2         3       2         3       2         3       2         3       2         3       2         3       2         3       3         3       3         3       3         3       3         3       3         3       3         3       3         3       3         3       3         3       3         3       3         3       3         3       3         3       3         3       3         3       3         3       3         3       3         3       3         3       3         3       3         3       3         3       3         3       3         3       3         3 | LR - Home LR - Home LR - Home LR - Home LR - Home LR - Home LR - Home LR - Home LR - Emerg LR - Emerg LR - EM2                                                                                                    | Jorge / Nancy Aquije         Arthur / Ellen Barrett         Ellen Barrett         Richard / Jodi Chiarello         Michael / Maureen Coppola         Benjamin / Nicole Silkowitz         Frank & Denise Giardina         Mary Wildes & Ralph Luca                                                                                                    | naquije@aol.com         aekabm1006@aol.com         elle1962@aol.com         jodichiarello@comcast.net         mcoppola44@verizon.net         nsilk5@yahoo.com         609-709-5167         516-398-2781                                                                                                    |                               |
| 34012<br>34018<br>34063<br>34063<br>34075<br>34075<br>34087                                  | Aquije, Valerie Amelia<br>Barrett, Benjamin Edwin<br>Chiarello, Jessica Fay<br>Coppola, Michael Lawrence<br>Corson, Vincent Michael<br>Deckert, Karlie Lynn                                                                                                    | 3       2         3       2         3       2         3       2         3       2         3       2         3       2         3       2         3       2         3       2         3       2         3       2         3       2         3       2         3       2         3       2         3       2         3       2                                                                                                            | LR - Home LR - Home LR - Home LR - Home LR - Home LR - Home LR - Home LR - Home LR - Emerg LR - EM2 LR - EM2 LR - Home                                                                                                    | Jorge / Nancy Aquije<br>Arthur / Ellen Barrett<br>Ellen Barrett<br>Richard / Jodi Chiarello<br>Michael / Maureen Coppola<br>Benjamin / Nicole Silkowitz<br>Frank & Denise Giardina<br>Mary Wildes & Ralph Luca<br>Matthew / Michele Deckert                                                                                                    | naquije@aol.com         aekabm1006@aol.com         elle1962@aol.com         jodichiarello@comcast.net         mcoppola44@verizon.net         nsilk5@yahoo.com         609-709-5167         516-398-2781         dckrtm@aol.com                                                                                                    |                               |
| 34012<br>34018<br>34063<br>34073<br>34075<br>34087<br>34087                                  | Aquite, Valerie Amelia         Aquite, Valerie Amelia         Barrett, Beniamin Edwin         Chiarello, Jessica Fay         Coppola, Michael Lawrence         Corson, Vincent Michael         Deckert, Karlie Lynn         Di Filippo, Joseph Tyler                                                                                        | 3         2           3         2           3         2           3         2           3         2           3         2           3         2           3         2           3         2           3         2           3         2           3         2           3         2           3         2           3         2           3         2           3         2           3         2           3         2           3         2           3         2           3         2           3         2           3         2           3         2           3         2           3         2           3         2           3         2           3         2           3         2               | LR - Home       LR - Home                                                                                                   | Jorge / Nancy Aquije         Arthur / Ellen Barrett         Ellen Barrett         Richard / Jodi Chiarello         Michael / Maureen Coppola         Benjamin / Nicole Silkowitz         Frank & Denise Giardina         Mary Wildes & Ralph Luca         Matthew / Michele Deckert         Margaret Di Filippo                                                                                                    | naquije@aol.com         aekabm1006@aol.com         elle1962@aol.com         jodichiarello@comcast.net         mcoppola44@verizon.net         nsilk5@yahoo.com         609-709-5167         516-398-2781         dckrtm@aol.com         magaret_diflippo@yahoo.com                                                                                               |                               |
| 10<br>34012<br>34018<br>34063<br>34063<br>34073<br>34075<br>34087<br>34097<br>34102          | Aquiie, Valerie Amelia<br>Aquiie, Valerie Amelia<br>Barrett. Beniamin Edwin<br>Chiarello, Jessica Fay<br>Coppola, Michael Lawrence<br>Corson, Vincent Michael<br>Corson, Vincent Michael<br>Deckert, Karlie Lynn<br>Di Filippo, Joseph Tyler<br>Dondero, Noah James                                                                         | 3         2           3         2           3         2           3         2           3         2           3         2           3         2           3         2           3         2           3         2           3         2           3         2           3         2           3         2           3         2           3         2           3         2           3         2           3         2                                                                                                              | LR - Home       LR - Home                                                                   | Jorge / Nancy Aquije<br>Arthur / Ellen Barrett<br>Ellen Barrett<br>Richard / Jodi Chiarello<br>Michael / Maureen Coppola<br>Benjamin / Nicole Silkowitz<br>Frank & Denise Giardina<br>Mary Wildes & Ralph Luca<br>Matthew / Michele Deckert<br>Margaret Di Filippo<br>John / Ellen Dondero                                                                                                    | naquije@aol.com         aekabm1006@aol.com         elle1962@aol.com         jodichiarello@comcast.net         mcoppola44@verizon.net         nsilk5@yahoo.com         609-709-5167         516-398-2781         dckrtm@aol.com         margaret_difilippo@yahoo.com         edondero2@earthlink.net                                                             |                               |
| 10<br>34012<br>34018<br>34063<br>34073<br>34075<br>34087<br>34087<br>34097<br>34102          | Aquije, Valerie Amelia<br>Barrett, Beniamin Edwin<br>Chiarello, Jessica Fay<br>Coppola, Michael Lawrence<br>Corson, Vincent Michael<br>Deckert, Karlie Lynn<br>Di Filippo, Joseph Tyler<br>Dondero, Noah James                                                                                                    | 3, 2           3, 2           3, 2           3, 2           3, 2           3, 2           3, 2           3, 2           3, 2           3, 2           3, 2           3, 2           3, 2           3, 2           3, 2           3, 2           3, 2           3, 2           3, 2           3, 2           3, 2           3, 2           3, 2           3, 2           3, 2           3, 2                                                                                                              | LR - Home       LR - Home       LR - Home       LR - Home       LR - Home       LR - Home       LR - Home       LR - Emerg       LR - EM2       LR - Home       LR - Home       LR - EM2       LR - Home       LR - Home       LR - Home       LR - FCell                                                                                                    | Jorge / Nancy Aquije         Arthur / Ellen Barrett         Ellen Barrett         Richard / Jodi Chiarello         Michael / Maureen Coppola         Benjamin / Nicole Silkowitz         Frank & Denise Giardina         Mary Wildes & Ralph Luca         Matthew / Michele Deckert         Margaret Di Filippo         John / Ellen Dondero         John Dondero                                                                | naquije@aol.com         aekabm1006@aol.com         elle1962@aol.com         jodichiarello@comcast.net         mcoppola44@verizon.net         nsilk5@yahoo.com         609-709-5167         516-398-2781         dckrtm@aol.com         margaret_difilippo@yahoo.com         edondero2@earthlink.net         donderojgtps.kiz.nj.us                              |                               |
| 10<br>34012<br>34018<br>34063<br>34073<br>34075<br>34087<br>34087<br>34097<br>34102<br>34123 | Aquije, Valerie Amelia         Aquije, Valerie Amelia         Barrett, Benjamin Edwin         Chiarello, Jessica Fay         Coppola, Michael Lawrence         Corson, Vincent Michael         Corson, Vincent Michael         Deckert, Karlie Lynn         Di Filippo, Joseph Tyler         Dondero, Noah James         Ewan, Michael Kurt | 3       2         3       2         3       2         3       2         3       2         3       2         3       2         3       2         3       2         3       2         3       2         3       2         3       2         3       2         3       2         3       2         3       2         3       2         3       2         3       2         3       3         3       3         3       3         3       3         3       3         3       3         3       3         3       3         3       3         3       3         3       3         3       3         3       3         3       3         3       3         3       3         3       3         3       3         3 | LR - Home           LR - Home           LR - Home           LR - MCell           LR - Home           LR - Home           LR - FCell           LR - Home | Jorge / Nancy Aquije         Jorge / Nancy Aquije         Arthur / Ellen Barrett         Ellen Barrett         Richard / Jodi Chiarello         Michael / Maureen Coppola         Benjamin / Nicole Silkowitz         Frank & Denise Giardina         Mary Wildes & Ralph Luca         Matthew / Michele Deckert         Margaret Di Filippo         John / Ellen Dondero         John Dondero         Christopher / Denise Ewan | naquije@aol.com         aekabm1006@aol.com         elle1962@aol.com         jodichiarello@comcast.net         mcoppola44@verizon.net         nsilk5@yahoo.com         609-709-5167         516-398-2781         dckrtm@aol.com         margaret_difilippo@yahoo.com         edondero2@earthlink.net         donderojgtps.kiz.nj.us         nawe791214@yahoo.com |                               |

Services,Inc. ©Copyright Genesis Educat

To send an email through Outlook select the students from the appropriate email list on the User Email Lists - View List Contacts tab by checking the box next to the email addresses and then click the link Send Email to Selected Contacts. Outlook will open and the email addresses will appear in the BCC line to ensure that not every email address is listed in the email you send (for privacy). This would be a good mechanism for sending generic emails regarding homework, upcoming projects, etc. to the whole class.

To create and send progress reports to the whole class (email list), choose the appropriate email list from the User Email Lists - View List Contacts tab, check the students to send to and click the Create Progress Reports button.

| 🖉 Southern Regional High School - Windows Internet Explorer                                                                                                    |                                                                                                    |
|----------------------------------------------------------------------------------------------------|----------------------------------------------------------------------------------------------------|
| COO - 🖉 https://genesis.srsd.net/genesis/sis/view?module=gradebook&category=                                                                                                    | setup2&tab1=email&action=showProgressRi 🗹 🔒 🚱 🔀 Google                                                                                                    |
| 🚖 🕸 🕖 Southern Regional High School                                                                                                    |                                                                                                    |
| Southern Regional         Southern Regional         Southern Regional <t< th=""><th>School District       The Progress Report         High School v       Preview will appear and it         will default to the first       student in the list. You         can add a subject line       and information in the         body of the email.       body of the email.</th></t<> | School District       The Progress Report         High School v       Preview will appear and it         will default to the first       student in the list. You         can add a subject line       and information in the         body of the email.       body of the email.                                                                                                    |
| Preview Albino, Christian Nicos V<br>Marking Period 1 V<br>Email<br>Body:                                                                                                    | Image: Sign *       Image: Sign *       Image: Sign *         Baborate *       Sign *       Image: Sign *       Image: Sign *         Baborate *       Sign *       Image: Sign *       Image: Sign *         Baborate *       Sign *       Image: Sign *       Image: Sign *         Baborate *       Sign *       Image: Sign *       Image: Sign *         Baborate *       Sign *       Image: Sign *       Image: Sign *         Baborate *       Sign *       Image: Sign *       Image: Sign *         Baborate *       Sign *       Image: Sign *       Image: Sign *         Baborate *       Sign *       Image: Sign *       Image: Sign *         Baborate *       Sign *       Image: Sign *       Image: Sign *         Baborate *       Sign *       Image: Sign *       Image: Sign *         Baborate *       Sign *       Image: Sign *       Image: Sign *         Baborate *       Sign *       Image: Sign *       Image: Sign *         Baborate *       Sign *       Sign *       Image: Sign *         Baborate *       Sign *       Sign *       Sign *       Image: Sign *         Baborate *       Sign *       Sign *       Sign *       Sign *       Sign *                                                                                                    |
| Send Progress Reports           Student's Contacts           Type         Contact Name         Email           R         Marino Albino / Ann-Marie         marinoalbino@msn.com                                                                                                    | Linki Sun         All Solation         All Solation         All Solation         All Solation         All Solation           Charace Review         All Solation         All Solation         All Solation         All Solation         All Solation         All Solation           Charace Review         All Solation         All Solation         All |
|                                                                                                    | Case Jourdian     Cape Journal       Dia Journalista     Cape Journal       Dia Journalista     1010 Journalista       Dia Journalista     1010 Journalista       Dia Journaling Links     1010 Jo                                                                                                    |

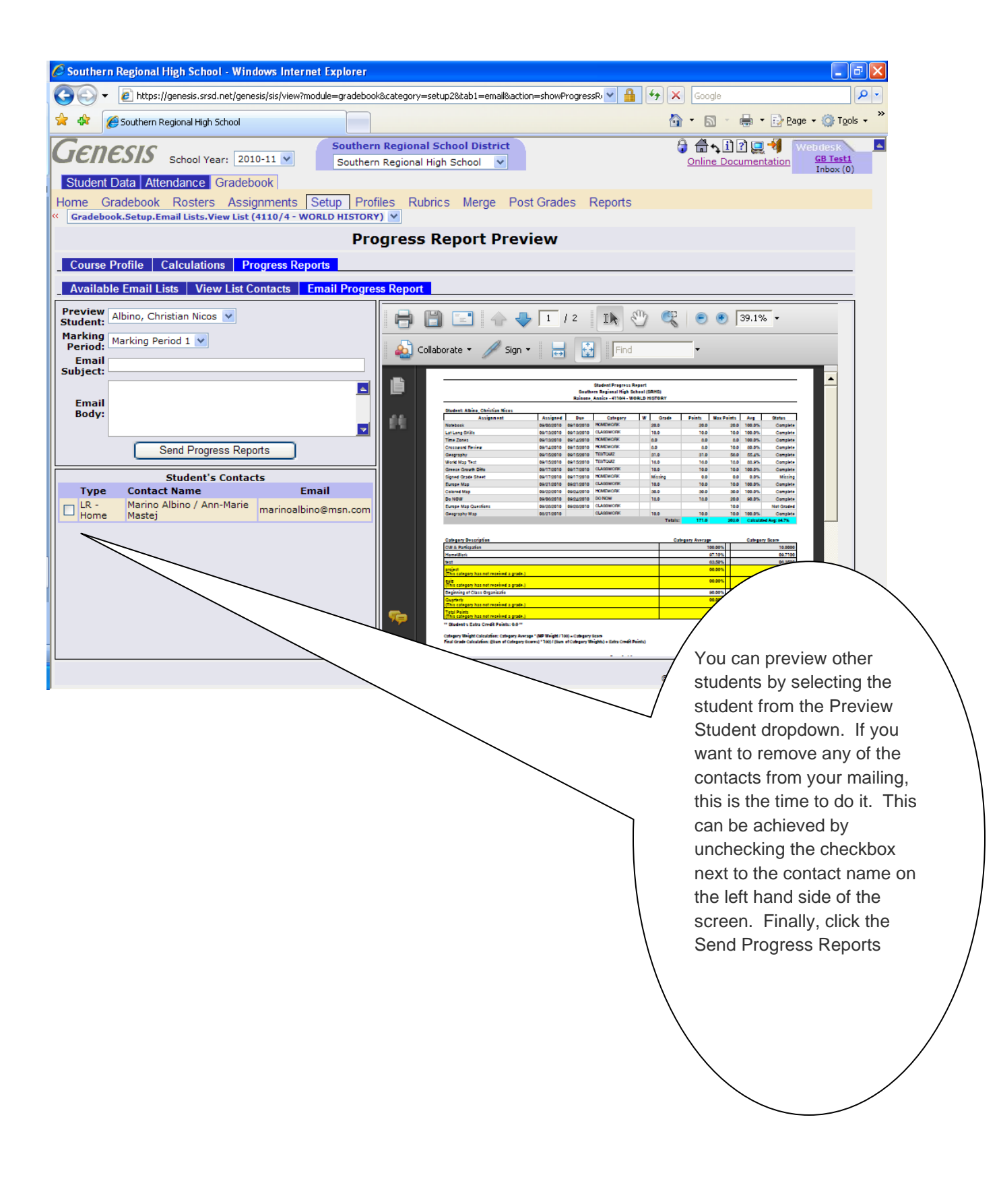